# ECOGAN

Jornada formativa del 29 de enero de 2025

Primera presentación: "Novedades gestión usuarios ECOGAN e incidencias frecuentes"

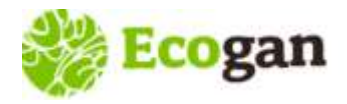

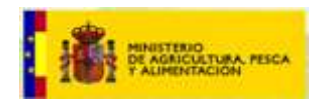

El alta, modificación y baja de los usuarios en el sistema se realiza desde distintas funcionalidades y perfiles de ECOGAN, dependiendo de la tipología del perfil de usuario que desea registrarse en la aplicación.

| Origen                             | Función principal       | Perfiles ECOGAN                                             | ¿Quién gestiona su alta?             |
|------------------------------------|-------------------------|-------------------------------------------------------------|--------------------------------------|
|                                    | Costoros do unuarios    | Administrador                                               | Administrador                        |
| AGE                                | Gestores de usuarios    | Administrador Regional Administrador/Administrador Regional |                                      |
| Administración de CC.AA.           | Consulta da datas       | Ministerio                                                  | Administrador                        |
| competentes adheridas a ECOGAN     | Consulta de datos       | CCAA Consulta                                               | Administrador/Administrador Regional |
|                                    | Notificación de granjas | CCAA                                                        | Administrador/Administrador Regional |
| Titularas da aranias               | Access a granica        | Ganadero                                                    | Ganadero/Administrador Regional      |
| inculares de granjas               | Acceso a granjas        | Representante legal                                         | Administrador Regional               |
| Ni administración ni titular de su | Acceso a granjas        | Autorizado                                                  | Ganadero/Representante legal         |
| granja                             | Acceso a simulador      | Público                                                     | Administrador/Administrador Regional |

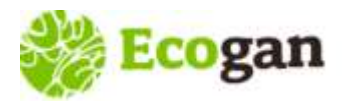

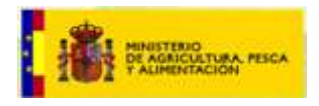

### Alta y Acceso a ECOGAN – COMUNICACIÓN con otras bases de datos

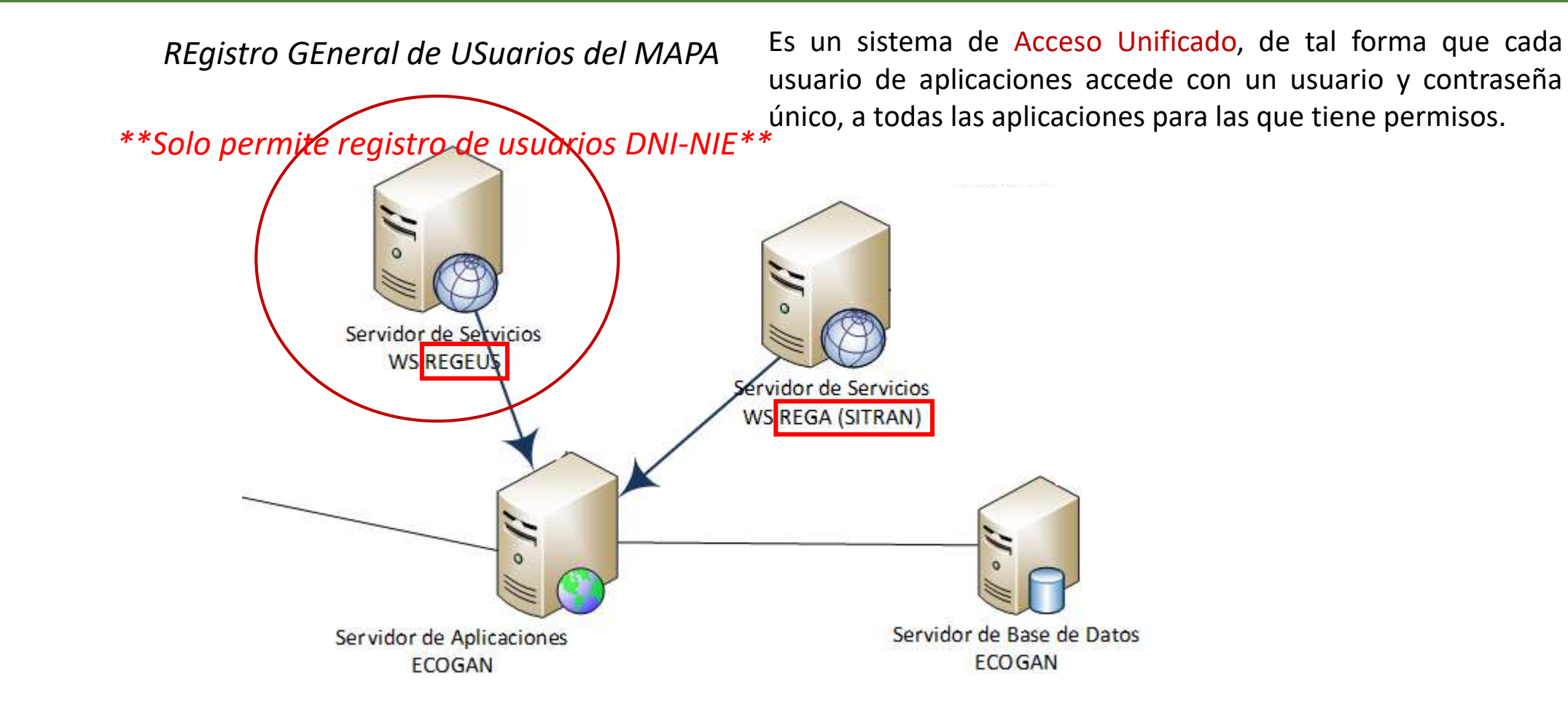

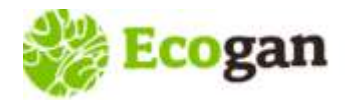

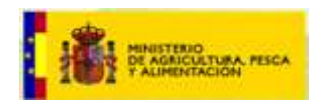

#### Alta de usuarios con granja

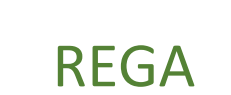

Los titulares de granja pueden ser\*:

- Persona física, identificada con un DNI-NIE
- <u>Persona jurídica</u>, identificada con un **CIF**

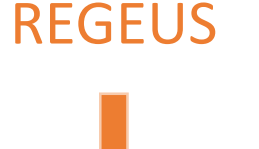

ECOGAN

Dos **perfiles** de acceso

- Perfil GANADERO
- Perfil REPRESENTANTE LEGAL
- \* Esta diferenciación de los titulares en dos perfiles en el momento del alta en ECOGAN, no tiene implicación alguna a la hora de la posterior grabación y comunicación de granjas en el sistema.

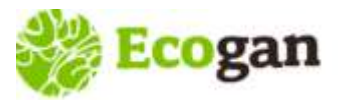

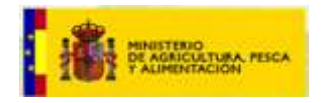

#### Alta y Acceso a ECOGAN

# ALTA en ECOGAN: ¿Cuál es mi perfil?

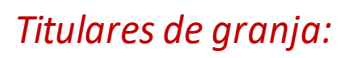

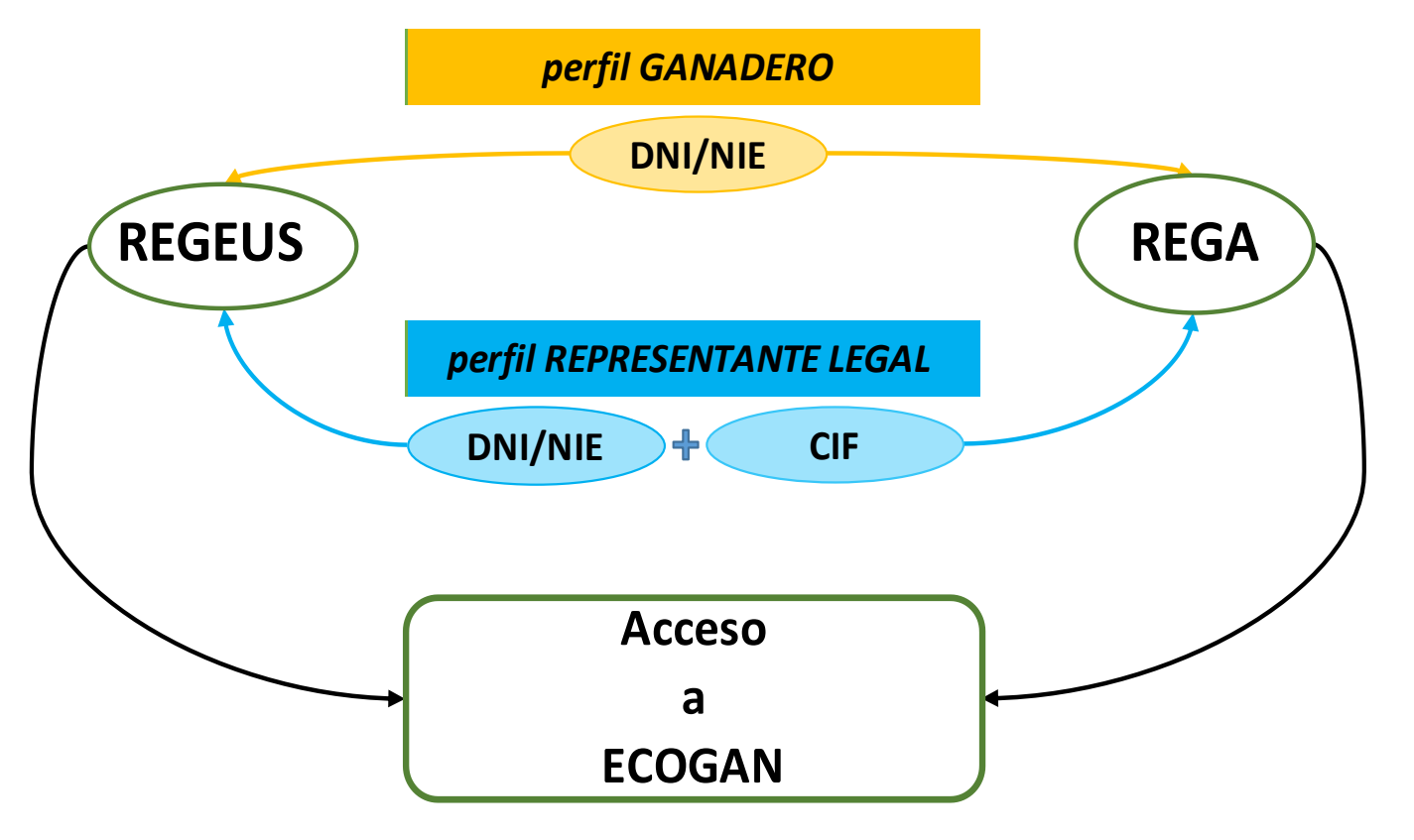

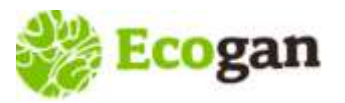

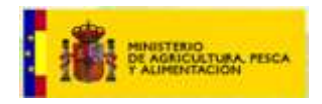

#### **Perfiles ECOGAN**

| TIPO DE PERFIL         | DEFINICIÓN                                                                                                    | ALTA EN ECOGAN                                                                                                    | FUNCIONES                                                                                                    |
|------------------------|----------------------------------------------------------------------------------------------------|----------------------------------------------------------------------------------------------------|----------------------------------------------------------------------------------------------------|
| GANADERO               | <b>Persona física titular</b> de explotaciones<br>dadas de alta en REGA (asociados a un<br>DNI o NIE).                             | De manera autonoma a través del acceso<br>"Alta ganadero"<br>En caso necesario, por un perfil<br>ADMINISTRADOR REGIONAL de la<br>comunidad autónoma competente | Permite realizar la comunicación de<br>MTD en ECOGAN, y acceder al<br>cómputo de emisiones asociadas a la<br>granja, así como a las reducciones.<br>Además permite acceder al simulador. |
| REPRESENTANTE<br>LEGAL | Persona física (DNI o NIE) que actúa en<br>nombre de <b>personas jurídicas (CIF)</b><br><b>titulares</b> de explotaciones en REGA. | Por un perfil ADMINISTRADOR REGIONAL de la comunidad autónoma competente                                                                                       | Idéntico al perfil ganadero                                                                                                    |

El **usuario** y la **contraseña** son de carácter personal e **intransferible.** Para DELEGAR la tarea de grabación de datos y posterior comunicación en la aplicación ECOGAN, estos perfiles cuentan con la funcionalidad GESTIÓN DE AUTORIZADOS.

| AUTORIZADO<br>AUTORIZADO<br>AUTORI | Idéntico al perfil ganadero |
|----------------------------------------------------------------------------------------------------|-----------------------------|
|----------------------------------------------------------------------------------------------------|-----------------------------|

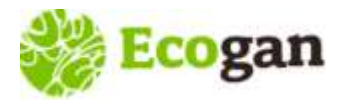

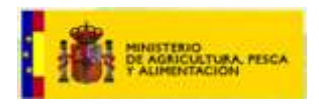

#### Perfil GANADERO (titular de granja DNI-NIE)

En ECOGAN, los titulares de granja que son personas físicas, DNI-NIE, pueden gestionar el alta en el sistema a través del formulario <u>Alta ganadero</u>:

| ECOGAN          | Ecogan                                                                                                    |
|-----------------|----------------------------------------------------------------------------------------------------|
| Alta ganadero   |                                                                                                    |
| Acceso a ECOGAN |                                                                                                    |
|                 |                                                                                                    |
|                 | Fcogan                                                                                                    |
|                 | Lugan                                                                                                    |
|                 |                                                                                                    |
|                 | ECOGAN es un sistema informatizado desarrollado por el MAPA para el registro de MTDs, el cálculo de emisiones y el consumo<br>de recursos de una grania granadera concreta a lo largo del proceso productivo, teniendo en cuenta las técnicas y procedimientos. |
|                 | utilizados en la alimentación de los animales, en el diseño y manejo de los alojamientos, así como en el almacenamiento y                                                                                                    |
|                 | gestión de los estiércoles y purines producidos.                                                                                                    |
|                 | Alta Ganadero Acceso a ECOGAN                                                                                                    |

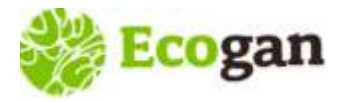

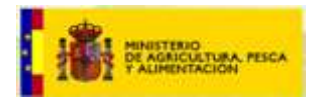

| ~                |               |         | 🔒 🛛 i  |
|------------------|---------------|---------|--------|
| Alta usuario     |               |         |        |
| NIF              | NO ADMITE CIF |         |        |
| E-mail           |               |         |        |
| Nombre           |               |         |        |
| Primer apellido  |               |         |        |
| Segundo apellido |               |         |        |
| Código Rega      |               |         |        |
|                  |               | Limpiar | Grabar |

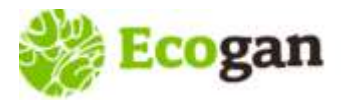

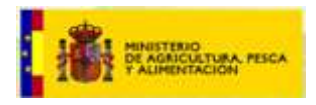

### Registro de usuarios en el sistema: Alta en ECOGAN - Consultas habituales

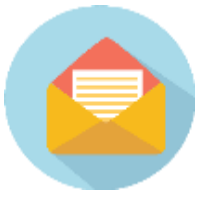

No puedo darme de alta, me dice que el NIF/NIE no tiene formato correcto

- > Es preciso aportar un número de identificación real, sin incluir puntos, guiones u otros símbolos
  - DNI: 8 dígitos y una letra al final. (En caso de 0 a la izquierda, hay que escribirlos)
  - NIE: letra inicial, 7 dígitos y letra final

| ECOGAN          | Ecogan           |         |             |
|-----------------|------------------|---------|-------------|
| Alta ganadero   |                  |         |             |
| Acceso a ECOGAN |                  | <br>    | <b>₩</b> ₩¶ |
|                 | Alta usuario     |         |             |
|                 | NIF              | ]       |             |
|                 | E-mail           | ]       |             |
|                 | Nombre           |         |             |
|                 | Primer apellido  |         |             |
|                 | Segundo apellido | ]       |             |
|                 | Código Rega      | ]       |             |
|                 |                  | Limpiar | Grabar      |
|                 |                  |         |             |
|                 |                  |         |             |

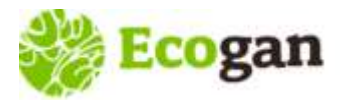

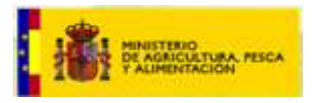

#### Registro de usuarios en el sistema: Alta en ECOGAN - Consultas habituales

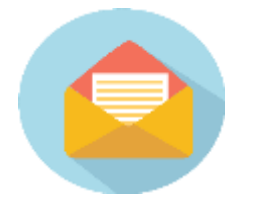

Al darme de alta dice que el NIF no coincide con ninguno registrado en REGA

Usuario DNI correcto, pero sin granjas en la base de datos de REGA.

En estos casos, el usuario debe contactar con la autoridad competente para revisar la información en REGA.

| COGAN           | Ecogan           |         |               |
|-----------------|------------------|---------|---------------|
| Alta ganadero   |                  |         | D <b>0 </b> † |
| Acceso a ECOGAN | _^               |         | 8 V T         |
|                 | Alta usuario     |         |               |
|                 | NIF              |         |               |
|                 | E-mail           |         |               |
|                 | Nombre           |         |               |
|                 | Primer apellido  | ]       |               |
|                 | Segundo apellido |         |               |
|                 | Código Rega      | ]       |               |
|                 |                  | Limpiar | Grabar        |
|                 |                  |         |               |

Este NIF no coincide con ninguno registrado en REGA.

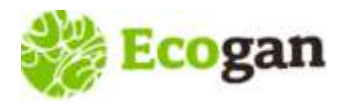

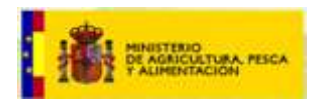

#### Perfil REPRESENTANTE LEGAL (titular de granja CIF)

- > El trámite de esta gestión lo realizan las CC.AA.:
  - Es preciso que el representante contacte con la Comunidad Autónoma de su competencia.
  - Se le solicitará, entre otros, <u>documento acreditativo</u> de que el solicitante (representante legal) actúa en nombre del titular de explotación.

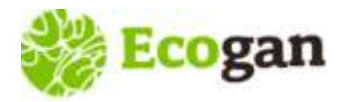

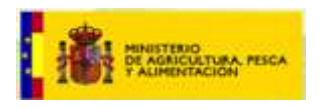

Una vez se ha dado de alta el usuario, cualquiera que sea su perfil, recibe dos notificaciones a su correo, desde REGEUS:

- 1<sup>er</sup> correo registro en el sistema:
  - Asunto: Alta de usuario para acceder a aplicaciones MAPA/MITECO (PRODUCCION)
  - Cuerpo del mensaje:

Se <u>ha creado un nuevo usuario a</u> nombre de <u>se las aplicaciones</u>, para acceder a las aplicaciones del MAPA/MITECO.

Sus datos de acceso son:

Usuario: NIF (8 dígitos + letra mayúscula) Contraseña: uFQvjAuMASc6 Dirección: https://urldefense.com/v3/\_https://preservicio.mapa.gob.es/\_;!!BgLsOpJI!t2845K8OGQpO7gU9 xxYALZQRXgtzmRvzwFMpXu5n9kAvnaYdZlitcwmxFSDvsA1wtC6VuBfGC-dl\$

Esta contraseña es de un solo uso, y se le obligará a cambiarla la primera vez que la utilice.

- 2º correo permisos de acceso:
  - Asunto: Alta de usuario para acceder a la aplicación ECOGAN (PRODUCCION)
  - Cuerpo del mensaje:

| Se ha dado permiso al usuario <b>contra presenta para acceder</b> a la aplicación ECOGAN.  |
|--------------------------------------------------------------------------------------------|
| Sus datos de acceso son:                                                                   |
| Usuario: NIF (8 dígitos + letra mayúscula para el caso de DNI; X,Y o Z + 7 dígitos + letra |
| mayúscula para el caso de NIE) o pasaporte                                                 |
| Contraseña: la misma con la que accede a otras aplicaciones del Ministerio. Si no          |
| recuerda su contraseña, podrá cambiarla en la pantalla de autenticación.                   |
| Dirección:                                                                                 |
| https://urldefense.com/vs/https://preservicio.managed.cs/;!!BgLsOpJI!tMXZ1hFX6fItRu        |
| W0euACAZHh21OAZzKGkNEBteCHCEncuG4tPYsrburCerkPayK47HMytmZtkj9Y\$                           |
|                                                                                            |

Usted también podrá acceder mediante certificado electrónico.

Para cualquier problema no dude en contactar con la Unidad responsable de la aplicación ECOGAN.

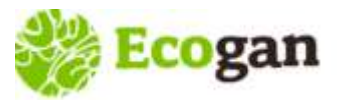

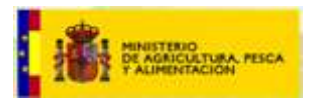

| No puedo ac                   | ceder a mis granja<br>acceder a trav            | s, me sale (<br>vés de un e | este aviso "<br>nlace autor | Su perfil de usuario debe<br>nómico"                                              |
|-------------------------------|-------------------------------------------------|-----------------------------|-----------------------------|-----------------------------------------------------------------------------------|
| Ecogan                        |                                                 |                             |                             | GOSENNO<br>DE ERANA<br>MINETERIO<br>DE ACACUTURA RECA<br>TALIENTRICON<br>GANADERO |
| INICIO Gestión de Autorizados |                                                 |                             |                             |                                                                                   |
|                               | Bienvenido/a                                    |                             |                             |                                                                                   |
|                               | Rol Actual                                      | GANADERO                    | ~                           |                                                                                   |
|                               | Especie y tipo de producción                    | <seleccionar></seleccionar> | ~                           |                                                                                   |
|                               | Su perfil de usuario debe acceder<br>autonómico | al sistema a través de un l | ink                         |                                                                                   |
|                               | ¿Cômo ut                                        | ilizar ECOGAN?              |                             |                                                                                   |
| ECOGAN es una ap              | licación informática desarrollada por el MAF    | A que permite estimar la    | s emisiones contaminante:   | s y el consumo de recursos                                                        |
| de una granja gar             | adera concreta a lo largo del proceso pro       | ductivo, teniendo en cu     | enta las técnicas y proce   | dimientos utilizados en la                                                        |
| alimentación de los           | i animales, en el diseno y manejo de las insta  | Naciones, así como en el a  | imacenamiento y gestión     | de los estiercoles y purines                                                      |

Aparece cuando no se accede a través de enlace autonómico.

- Solución: acceder con el enlace disponible en la web de su Comunidad Autónoma.
- > <u>Consejo</u>: guardar en marcadores favoritos el enlace.

producidos.

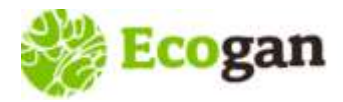

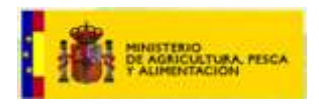

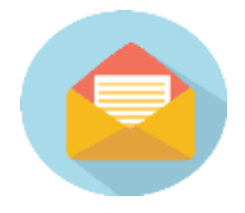

No ha llegado el correo de REGEUS con las claves

<u>IMPORTANTE</u>: Para usuarios que ya están registrados en otra aplicaciones del MAPA:
 Deben gestionar su alta en ECOGAN, para obtener el permiso de acceso a la

aplicación.

NO VAN A RECIBIR CORREOS DESDE REGEUS, (el punto de acceso es único).

Para estos usuarios:

- Si recuerdan su contraseña de acceso, pueden acceder a ECOGAN una vez realizado el registro
- Si NO recuerdan su contraseña, pueden recuperarla, en el momento del acceso

| Usuario:                                   |
|--------------------------------------------|
|                                            |
| Contraseña:                                |
|                                            |
| Iniciar sesión                             |
| Iniciar sesión con certificado electrónico |
|                                            |

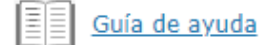

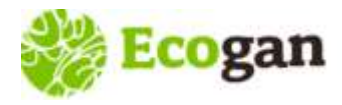

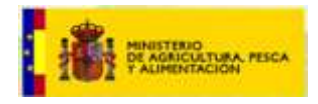

<u>IMPORTANTE</u>: Para realizar el CAMBIO DE CONTRASEÑA, el sistema solicita la dirección de correo electrónico que figura en REGEUS. A este correo se enviará un enlace para grabar la nueva contraseña.

# Solicitud cambio de contraseña

|             | <b>≜</b> ≣       |  |
|-------------|------------------|--|
| Identificad | or del usuario   |  |
| Correo ele  | ctrónico         |  |
|             | Solicitar cambio |  |

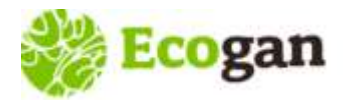

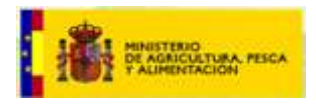

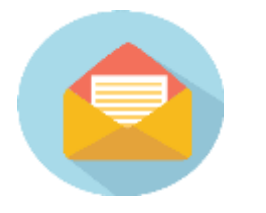

Durante la solicitud de cambio de contraseña: "No existe ningún usuario con el NIF (xxxxxxxy) y dirección de correo (xxxx@xxxx) / Error cambio contraseña

- > Comprobar que están introduciendo bien NIF + email. Sin **espacios** (email/DNI) ni símbolos (DNI).
- Confirmar que la dirección de correo electrónico es la correcta

| Identifi | cador del usuario              |
|----------|--------------------------------|
| p00000   | A000                           |
| Correo   | electrónico                    |
| EJEMF    | PLO@EJEMPLO.COM                |
|          | Solicitar cambio               |
| No ex    | iste ningun usuario con el NIF |
| (0000    | 0000A) y direccion de correo   |
| (EJEM    | PLO@EJEMPLO.COM)               |

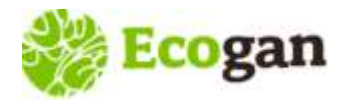

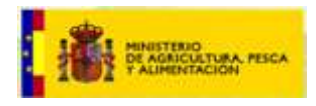

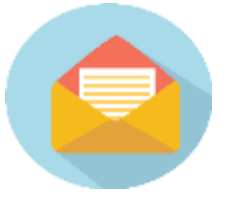

No recuerdo el correo electrónico con el que me registré / Durante el alta hemos introducido un correo incorrecto

Aceptar

Dos opciones:

- > Contactar con el gestor de usuarios (Administrador regional) de su Comunidad autónoma.
- > Actualizar accediendo al punto de acceso unificado de aplicaciones del MAPA, entrando en los datos del usuario\*:

| Sistema de acceso unificado de aplicaciones                                                                                   |                                          | Cambio de contraseña                                               |
|----------------------------------------------------------------------------------------------------|------------------------------------------|--------------------------------------------------------------------|
|                                                                                                    | *Actualmente, si se<br>modifica el email | Contraseña anterior<br>Contraseña nueve<br>Confirmar la contraseña |
| Bienvenido al sistema de acceso unificado de aplic                                                                            | desde este acceso del                    | Acepter                                                            |
| Ministerio de Agricultura, Pesca y Alimentación y Minista<br>Transición Ecológica. En este sistema podrá autenticars          | MAPA, no se                              | Cambio de datos de contacto                                        |
| credenciales proporcionadas por el Registro General de U<br>(REGEUS) mediante usuario/contraseña o certificado electrónio     | actualiza en ECOGAN                      | Corres alactrónics nueve                                           |
| accederá de forma integrada a todas las aplicaciones a la que usted<br>tenga acceso y se encuentren dentro de este sistema de |                                          | Confirmar comeo districince.                                       |
| autenticación.                                                                                                    |                                          | Primer Apellids                                                    |
| ENTRAR                                                                                                    |                                          | Begunda Apelida<br>Talafuna 1                                      |
|                                                                                                    |                                          | 000000000<br>Telefono 2                                            |

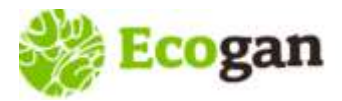

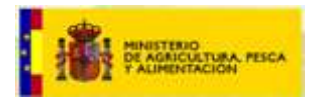

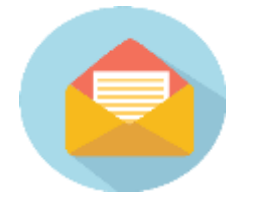

Accedo a ECOGAN con certificado digital y me da error o no veo todas las granjas de las que soy representante

Ejemplo: usuario NHF1 con dos perfiles, ganadero y representante legal:

| NIF  | Nombre | Primer<br>apellido | Segundo<br>Apellido | Correo electrónico | Perfil              | Fecha de alta          | Titulai, REGA | Código REGA     | Especie | Comunidad<br>Autónoma | Provincia | Fecha de última<br>comunicación |
|------|--------|--------------------|---------------------|--------------------|---------------------|------------------------|---------------|-----------------|---------|-----------------------|-----------|---------------------------------|
| NIF1 | NOM1   | APELL1             | APELL2              | xxx@xxx.net        | GANADERO            | 27/04/2022<br>12:17:03 | NIF1          | ESXXXXXXXXXXXXX | Porcino | EXTREMADURA           | CÁCERES   | 03/02/2024<br>10:34:56          |
| NIF1 | NOM1   | APELL1             | APELL2              | xxx@xxx.net        | REPRESENTANTE LEGAL | 27/04/2022<br>12:17:03 | CIF1          | ESXXXXXXXXXXXXX | Porcino | EXTREMADURA           | BADAJOZ   | 03/02/2024<br>11:27:30          |

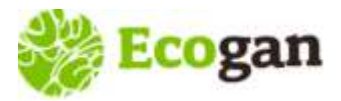

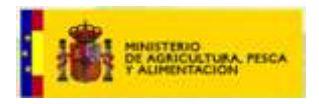

#### Acceso a ECOGAN – Mis granjas - REGA

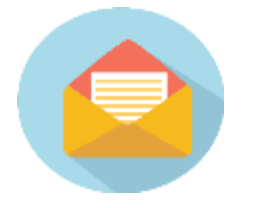

Accedo a ECOGAN con certificado digital y me da error o no veo todas las granjas de las que soy representante

Ejemplo: usuario NIF1 con dos perfiles, ganadero y representante legal:

| NIF  | Nombre | Primer<br>apellido | Segundo<br>Apellido | Correo electrónico | Perfil              | Fecha de alta          | Titular REGA | Código REGA      | Especie | Comunidad<br>Autónoma | Provincia | Fecha de última<br>comunicación |
|------|--------|--------------------|---------------------|--------------------|---------------------|------------------------|--------------|------------------|---------|-----------------------|-----------|---------------------------------|
| NIF1 | NOM1   | APELL1             | APELL2              | xxx@xxx.net        | GANADERO            | 27/04/2022<br>12:17:03 | NIF1         | ESXXXXXXXXXXXXXX | Porcino | EXTREMADURA           | CÁCERES   | 03/02/2024<br>10:34:56          |
| NIF1 | NOM1   | APELL1             | APELL2              | xxx@xxx.net        | REPRESENTANTE LEGAL | 27/04/2022<br>12:17:03 | X            | ESXXXXXXXXXXXXX  | Porcino | EXTREMADURA           | BADAJOZ   | 03/02/2024<br>11:27:30          |

> El certificado digital debe ser el del NIF que está registrado como usuario de ECOGAN. Por tanto, nunca será un CIF.

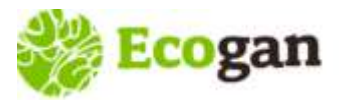

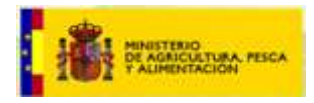

#### Acceso a ECOGAN – Mis granjas - REGA

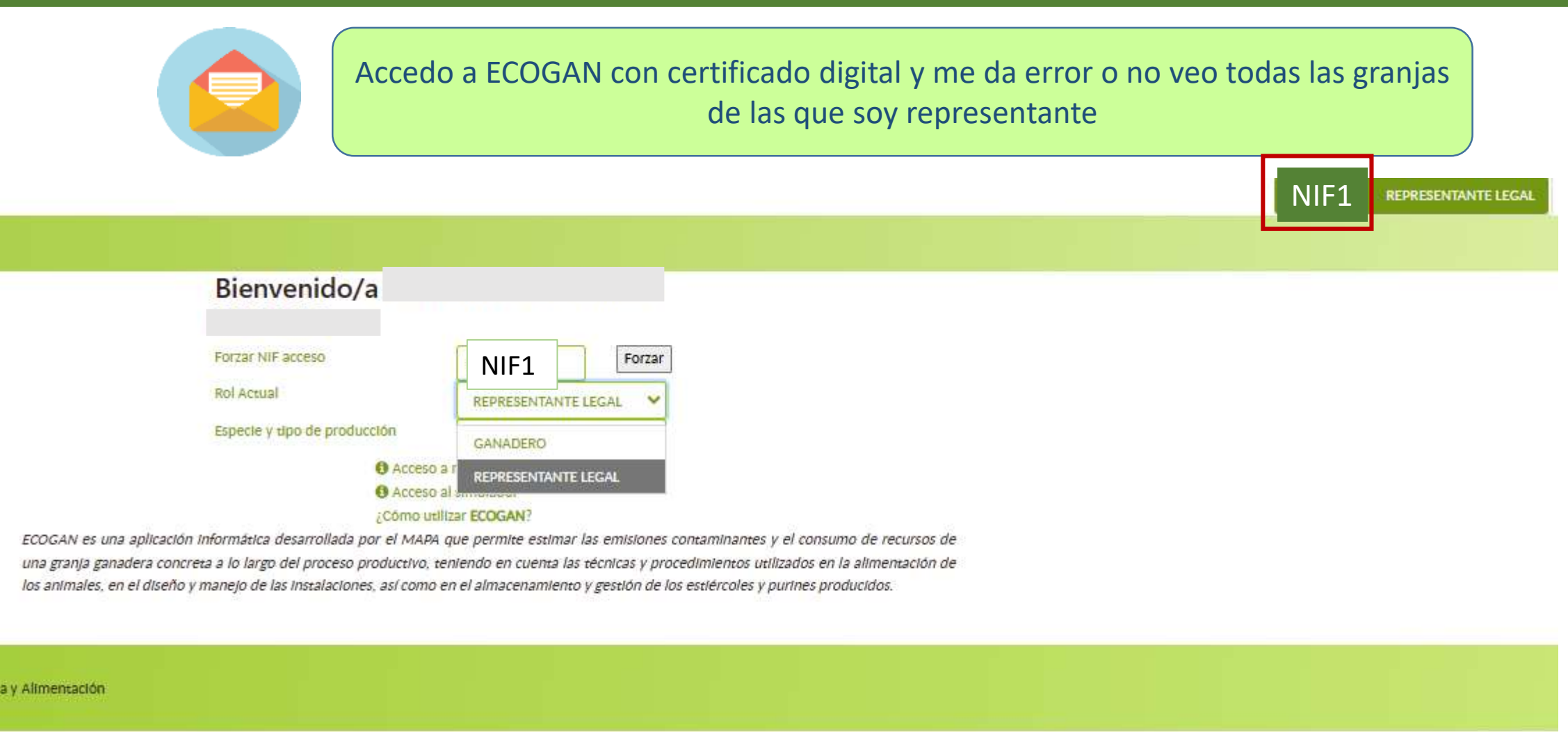

> El certificado digital debe ser el del NIF que está registrado como usuario de ECOGAN. Por tanto, nunca será un CIF.

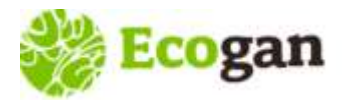

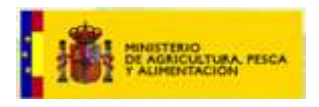

Es importante recordar que los datos de validación del usuario son únicos y de uso personal e intransferible: NIF Contraseña \*\*Correo electrónico\*\*

En consultas recibidas en el buzón de ECOGAN se han detectado las siguientes situaciones:

- Cuentas de correo compartidas para varios usuarios
- Empresas con distintos departamentos que utilizan distintas cuentas de correo para el mismo usuario

Estas situaciones generan incidencias ya que es habitual el olvido de las contraseñas de acceso de una campaña a otra y para recuperarla es necesario aportar la cuenta de correo electrónico.

Para evitar estas situaciones, ECOGAN dispone del perfil Autorizado para aquellos casos en los que la declaración la realice un tercero.

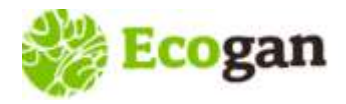

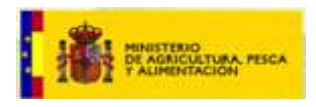

#### Alta perfil Autorizado

Los perfiles "ganadero" y "representante legal" podrán autorizar a una tercera persona a realizar, en nombre y bajo la responsabilidad del ganadero o representante legal, la declaración en ECOGAN de sus granjas.

| Gestión de Autorizados |                                             |   | Gestión de Ar                     | utorīzados                  |   |
|------------------------|---------------------------------------------|---|-----------------------------------|-----------------------------|---|
| Bienvenid              | lo/a                                        |   | Buscador                          |                             |   |
|                        |                                             |   | NIF/NIE/CIF titular               |                             |   |
|                        | 2                                           |   | Apellidos y nombre o razón social |                             |   |
| Rol Actual             | GANADERO                                    | ~ | Comunidad Autónoma                | <seleccionar></seleccionar> | v |
| Tipo Análisis          | <seleccionar></seleccionar>                 | ~ | NIF Autorizado                    |                             |   |
| <li>Acce</li>          | so a mis granjas                            |   | Buscar                            |                             |   |
| Acce<br>¿Cómo          | so al simulador<br>utilizar <b>ECOGAN</b> ? |   | Autorizados O Nuevo Autorizado    |                             |   |

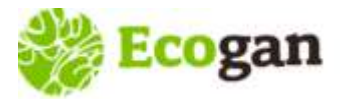

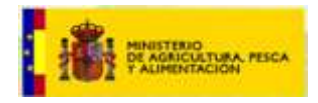

| Image: CCAA         Mediante la selección de CCAA, se autorizará el acceso del usuario autorizado a todas las granjas presentes en dicha CCAA bajo su titularidad en el momento de la autorización, independientemente de la especie y tipo de producción.         Izón social       Marcar/Desmarcar Todos         Aragón       Galicia         Principado de Asturias       Comunidad de Madrid         Illes Balears       Región de Murcia         Canarias       Comunidad Foral de Navarra         Castilla ia Mancha       La Rioja         Castilla y León       Comunitat Valenciana         NIF       E-mail                                                                                                    |   |
|----------------------------------------------------------------------------------------------------|---|
| Mediante la selección de CCAA, se autorizará el acceso del usuario<br>autorizado a todas las granjas presentes en dicha CCAA bajo su<br>titularidad en el momento de la autorización, independientemente de la<br>especie y tipo de producción.<br>Marcar/Desmarcar Todos<br>Andalucía Extremadura<br>Aragón Galicia<br>Principado de Asturias Comunidad de Madrid<br>Illes Balears Región de Murcia<br>Canarias Comunidad Foral de Navarra<br>Cantabria País Vasco<br>Castilla la Mancha La Riojá<br>Castilla y León Comunitat Valenciana<br>MIF<br>E-mail                                                                                                    |   |
| autorizado a todas las granjas presentes en dicha CCAA bajo su titularidad en el momento de la autorización, independientemente de la especie y tipo de producción.         om social       Marcar/Desmarcar Todos         Andalucía       Extremadura         Aragón       Galicia         Principado de Asturias       Comunidad de Madrid         Illes Balears       Región de Murcia         Canarias       Comunidad Foral de Navarra         Castilla la Mancha       La Rioja         Castilla y León       Comunitat Valenciana         NIF                                                                                                    |   |
| titularidad en el momento de la autorización, independientemente de la<br>especie y tipo de producción.<br>Marcar/Desmarcar Todos<br>Andalucia Extremadura<br>Aragón Galicia<br>Principado de Asturias Comunidad de Madrid<br>Illes Balears Región de Murcia<br>Canarias Comunidad Foral de Navarra<br>Cantabria País Vasco<br>Castilla i a Mancha La Rioja<br>Castilla y León Comunitat Valenciana<br>MIF<br>E-mail                                                                                                    |   |
| especie y tipo de producción.  Aragón Principado de Asturias Canarias Canarias Canarias Catabria Castilla la Mancha Castilla la Mancha Castilla la Mancha Castilla y León Castilla y León Camarias Comunitat Valenciana Cestilla y León Camarias Comunitat Valenciana Cestilla y León Camarias Comunitat Valenciana Cestilla y León Camarias Cestilla y León Camarias Cestilla y León Cestilla y León Camarias Cestilla y León Cestilla y León Cestill |   |
| Marcar/Desmarcar Todos     Andalucía     Aragón     Galicia     Principado de Asturias     Comunidad de Madrid     Illes Balears     Cantabria     Cantabria     Castilla ia Mancha     Castilla ia Veón     Castilla y León     NIF     E-mail                                                                                                    |   |
| Arcar/Desmarcar Todos     Andalucía     Aragón     Galicia     Principado de Asturias     Comunidad de Madrid     Illes Balears     Canarias     Canarias     Cantabria     Castilla la Mancha     Castilla y León     Castilla y León     NIF     E-mail                                                                                                    |   |
| in social Andalucia Extremadura Andalucia Extremadura Aragón Galicia Principado de Asturias Comunidad de Madrid Illes Balears Región de Murcia Canarias Comunidad Foral de Navarra Cantabria País Vasco Castilla la Mancha La Rioja Castilla y León Comunitat Valenciana                                                                                                    |   |
| Aragón       Galicia         Principado de Asturias       Comunidad de Madrid         Illes Balears       Región de Murcia         Canarias       Comunidad Foral de Navarra         Cantabria       País Vasco         Castilla la Mancha       La Rioja         Castilla y León       Comunitat Valenciana         Image: Castilla y León       E-mail                                                                                                    |   |
| Principado de Asturias     Comunidad de Madrid     Illes Balears     Canarias     Canarias     Cantabria     Cattabria     Castilla la Mancha     Castilla y León     Comunitat Valenciana      MIF     E-mail                                                                                                    |   |
| Illes Balears       Región de Murcia         Canarias       Comunidad Foral de Navarra         Cantabria       País Vasco         Castilla la Mancha       La Riojá         Castilla y León       Comunitat Valenciana         Image: Castilla y León       Comunitat Valenciana         Image: Castilla y León       Comunitat Valenciana         Image: Castilla y León       Comunitat Valenciana         Image: Castilla y León       Comunitat Valenciana         Image: Castilla y León       Comunitat Valenciana         Image: Castilla y León       Comunitat Valenciana         Image: Castilla y León       Comunitat Valenciana         Image: Castilla y León       Comunitat Valenciana         Image: Castilla y León       Comunitat Valenciana         Image: Castilla y León       Comunitat Valenciana         Image: Castilla y León       Castilla y León         Image: Castilla y León       Castilla y León         Image: Castilla y León       Castilla y León         Image: Castilla y León       Castilla y León         Image: Castilla y León       Castilla y León         Image: Castilla y León       Castilla y León         Image: Castilla y León       Castilla y León         Image: Castilla y León       Castilla y León                                                                                                    |   |
| Canarias Comunidad Foral de Navarra Cantabria País Vasco Castilla la Mancha La Rioja Castilla y León Comunitat Valenciana                                                                                                    |   |
| Cantabria País Vasco Castilla la Mancha La Rioja Castilla y León Comunitat Valenciana Comunitat Valenciana Comunit |   |
| Castilla la Mancha Castilla la Mancha Castilla y León Comunitat Valenciana                                                                                                    |   |
| Castilla y León Comunitat Valenciána                                                                                                    |   |
| Datos Autorizado       NIF       E-mail                                                                                                    |   |
| Datos Autorizado       NIF       E-mail                                                                                                    |   |
| NIF<br>E-mail                                                                                                    |   |
| E-mail                                                                                                    |   |
| E-mail                                                                                                    |   |
| E-mail                                                                                                    |   |
|                                                                                                    |   |
| Imentación Nombre                                                                                                    |   |
|                                                                                                    |   |
| Primer apellido                                                                                                    |   |
|                                                                                                    |   |
| Segundo apellido                                                                                                    |   |
| Autorización Responsable                                                                                                    |   |
| Autovino el approprio unuería a disponer de aporte a las manins que                                                                                                    |   |
| Autorizo ai presente usuario a disponer de acceso a las granjas que                                                                                                    |   |
| se encuentran bajo mi titularidad en las CC.AA. seleccionadas,                                                                                                    |   |
| permitiendole con ello grabar, modificar y comunicar en mi                                                                                                    | _ |
| nombre los datos de dichas granjas, según lo dispuesto en el Real                                                                                                    |   |
| Decreto 988/2022, de 29 de noviembre, por el que se regula el                                                                                                    |   |
| Registro General de las Mejores Técnicas Disponibles en                                                                                                    |   |
| Explotaciones y el soporte para el cálculo, seguimiento y                                                                                                    |   |
| notificación de las emisiones en ganadería, y se modifican diversas                                                                                                    |   |
| normas en materia agraria, y en la respectiva normativa de                                                                                                    |   |
| ordenación ganadera. Esta autorización será válida hasta que se                                                                                                    |   |
| proceda a su retirada mediante eliminación del usuario autorizado.                                                                                                    |   |
|                                                                                                    |   |
|                                                                                                    |   |
| And a starting                                                                                                    |   |

Mediante la selección de CCAA, se autorizará el acceso del usuario autorizado a todas las granjas presentes en dicha CCAA bajo su titularidad en el momento de la autorización, independientemente de la especie y tipo de producción.

#### C Autorización Responsable

Autorizo al presente usuario a disponer de acceso a las granjas que se encuentran bajo mi titularidad en las CC.AA. seleccionadas, permitiéndole con ello grabar, modificar y comunicar en mi nombre los datos de dichas granjas, según lo dispuesto en el Real Decreto 988/2022, de 29 de noviembre, por el que se regula el Registro General de las Mejores Técnicas Disponibles en Explotaciones y el soporte para el cálculo, seguimiento y notificación de las emisiones en ganadería, y se modifican diversas normas en materia agraria, y en la respectiva normativa de ordenación ganadera. Esta autorización será válida hasta que se proceda a su retirada mediante eliminación del usuario autorizado.

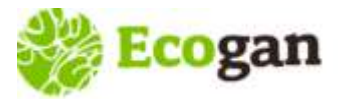

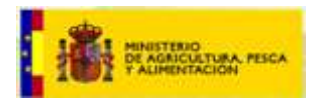

#### Acceso a ECOGAN – Mis granjas - REGA

Una vez registrados, utilizando el enlace autonómico, accedemos a ECOGAN

| Ecogan                        |                                                                       |                                                        | ***                                       | GANAD                  | MINISTERIO<br>DE AGRICULTURA, PESCA<br>Y ALIMENTACION |
|-------------------------------|-----------------------------------------------------------------------|--------------------------------------------------------|-------------------------------------------|------------------------|-------------------------------------------------------|
| INICIO Gestión de Autorizados |                                                                       |                                                        |                                           |                        |                                                       |
|                               | Bienvenido/a                                                          |                                                        |                                           |                        |                                                       |
|                               |                                                                       |                                                        |                                           |                        |                                                       |
|                               | Rol Actual                                                            | GANADERO                                               | <                                         | 1                      |                                                       |
|                               | Especie y tipo de<br>producción                                       | <seleccionar></seleccionar>                            | ~                                         | 2                      |                                                       |
|                               | <b>0</b> A                                                            | cceso a mis granjas                                    |                                           | · 3                    |                                                       |
|                               | 0 /                                                                   | cceso al simulador                                     |                                           |                        |                                                       |
| 500011                        | ¿Có                                                                   | mo utilizar ECOGAN?                                    |                                           |                        |                                                       |
| ECOGAN es una                 | ) aplicacion informatica desarrolla<br>ocursos de una grania ganadera | da por el MAPA que permi<br>concreta a lo largo del pr | te estimar las emis<br>roceso, productivo | teniendo en cuenta     | y ei<br>Jas                                           |
|                               | edimientos utilizados en la alimer                                    | ntación de los animales en                             | el diseño v manei                         | o de las instalaciones | así                                                   |
| como en el alm                | acenamiento v gestión de los esti                                     | ércoles v purines producido                            | os.                                       | e de las motandones,   |                                                       |

© Ministerio de Agricultura, Pesca y Alimentación

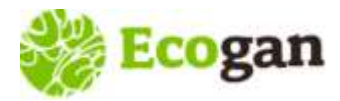

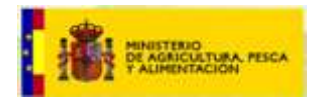

PUBLIC

#### Acceso a ECOGAN – Mis granjas – Consultas habituales

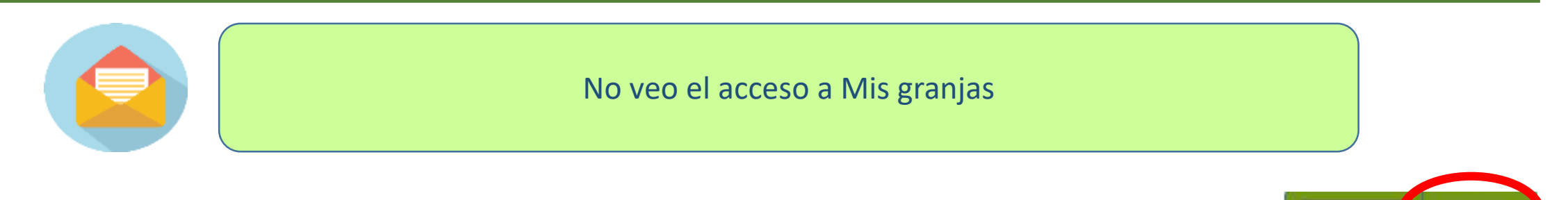

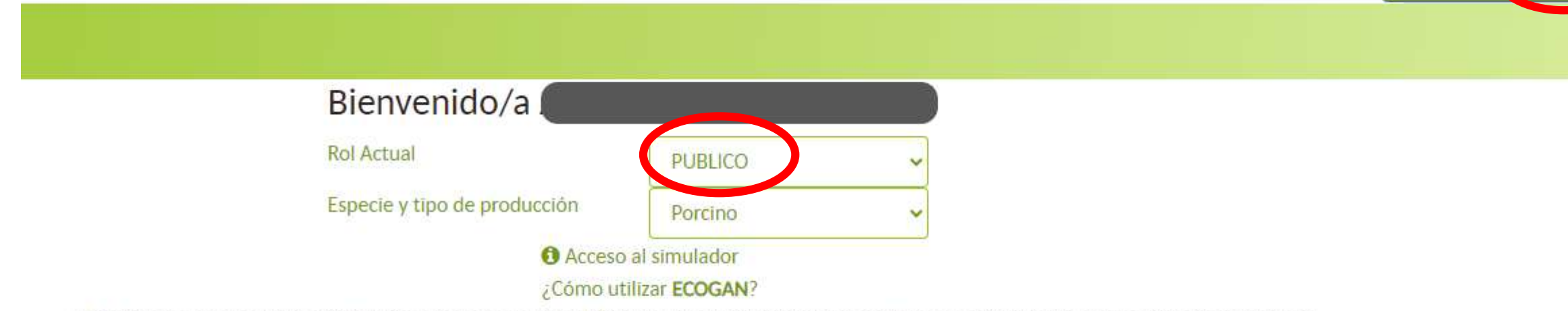

ECOGAN es una aplicación informática desarrollada por el MAPA que permite estimar las emisiones contaminantes y el consumo de recursos de una granja ganadera concreta a lo largo del proceso productivo, teniendo en cuenta las técnicas y procedimientos utilizados en la alimentación de los animales, en el diseño y manejo de las instalaciones, así como en el almacenamiento y gestión de los estiércoles y purines producidos.

> Comprobar perfil, probablemente esté accediendo con perfil público

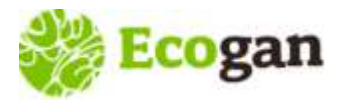

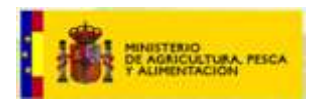

#### Acceso a ECOGAN – Mis granjas - REGA

En el momento del <u>alta</u>, ECOGAN cruza con la base de datos de REGA y verifica que el usuario tiene granjas en los sectores (especie) que contempla en ese momento ECOGAN (actualmente porcino, aves de carne y aves de puesta).

Posteriormente, en el momento del <u>acceso</u>, ECOGAN conecta con el sistema REGA para recuperar las granjas asociadas a un titular, DNI, NIE o CIF.

<u>**REGA**</u>: Registro general de explotaciones ganaderas, incluido en el Sistema Integral de Trazabilidad Animal, SITRAN.

Los <u>parámetros básicos</u> de cruce de información entre ECOGAN y REGA son:

- Titular de explotación (NO Titulares de sub-explotación o instalaciones)
- Especie
- Clasificación zootécnica

El sistema proporciona el conjunto de granjas disponibles en REGA para el titular, independientemente de la Comunidad Autónoma donde se efectúa el alta.

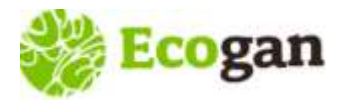

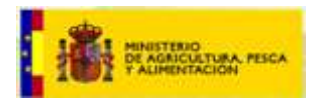

#### Acceso a ECOGAN – Mis granjas – REGA – Consultas habituales

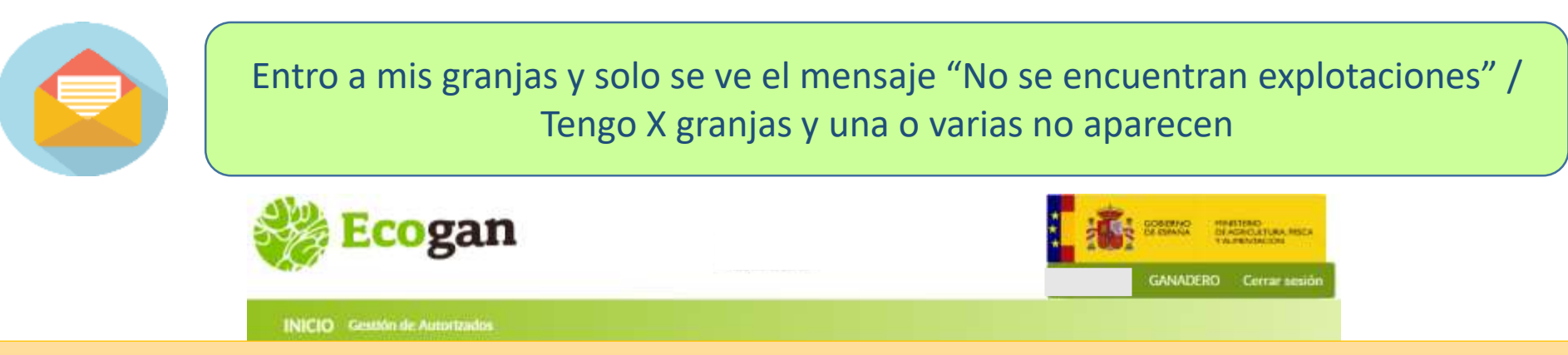

#### Motivos por los que un usuario puede NO VER GRANJAS

- Titular de explotación (NO Titulares de sub-explotación o instalación)
- Clasificación zootécnica
- Especie

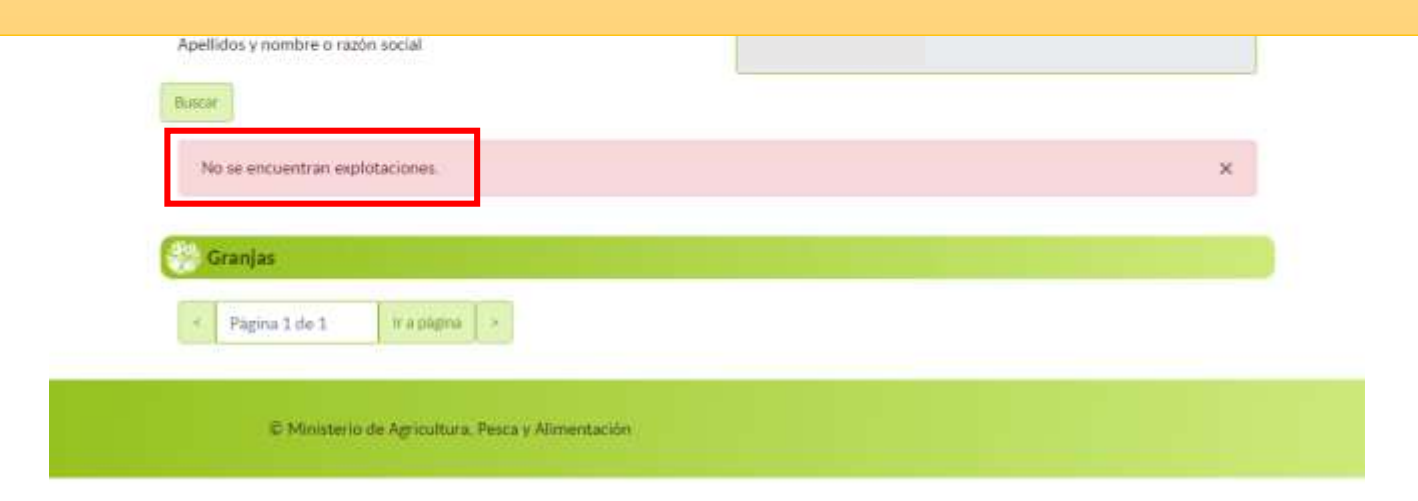

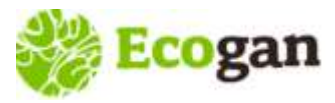

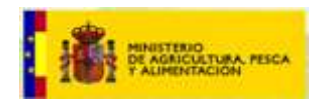

### Acceso a ECOGAN – Mis granjas - REGA

Motivos por los que un usuario puede NO VER GRANJAS Titularidad de la explotación:

- El usuario que desea acceder a la granja es el *titular de la sub-explotación*.
  - Opciones: En ECOGAN debe registrarse el titular de la explotación. Este, a su vez, puede:
    - ✓ Realizar la grabación de datos y comunicación
    - ✓ Autorizar al titular de la sub-explotación para que acceda y realice la grabación y comunicación
  - <u>Cambio de titularidad</u>. Actualmente, en ECOGAN realiza la declaración el TITULAR que figure en REGA en el momento de acceso a la granja. Se pueden dar dos situaciones:
    - ✓ Si se produce un cambio de titularidad después del año objeto de declaración, será el nuevo titular el que recupere la granja desde REGA. El usuario tendrá las siguientes opciones:
      - Realizar la declaración de datos él mismo
      - Autorizar al antiguo titular para que realice la declaración.
    - ✓ Por otro lado, si el cambio de titularidad no está actualizado en REGA en el momento del acceso a ECOGAN, será el antiguo titular el que recupere la granja, que podrá, igualmente, realizar la declaración o, si así lo dispusieran, autorizar al nuevo titular para que acceda y realice la declaración.

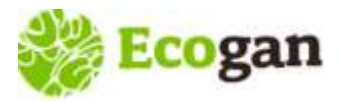

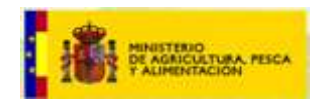

#### Acceso a ECOGAN – Mis granjas - REGA

#### Motivos por los que un usuario puede NO VER GRANJAS

 <u>Relacionadas con la Clasificación zootécnica</u>: en ocasiones, el usuario espera ver una granja cuya clasificación zootécnica en REGA no coincide con las requeridas por ECOGAN.

| 1  | Cebo o Cebadero                       |
|----|---------------------------------------|
| 6  | Selección                             |
| 7  | Multiplicación                        |
| 8  | Recría de reproductores               |
| 9  | Transición de reproductoras nulíparas |
| 10 | Producción de ciclo cerrado           |
| 11 | Producción de lechones                |
| 12 | Producción de tipo mixto              |
| 13 | Transición de lechones                |
| 50 | Producción de ciclo abierto           |
| 85 | Cebo destete/acabado                  |
| 86 | Centros de recogida de semen          |

Clasificaciones zootécnicas contempladas en ECOGAN para cerdos

| 19 Granjas de selección para carne                  |
|-----------------------------------------------------|
| 22 Granjas de multiplicación para carne             |
| 25 Granjas de producción para carne                 |
| 28 Granjas de cría para carne (aves de cría)        |
| 43 Granjas de cría para carne (aves de explotación) |

Clasificaciones zootécnicas contempladas en ECOGAN para aves de carne

| ź   | OGranjas de selección para huevos                                   |
|-----|---------------------------------------------------------------------|
|     | 3 Granjas de multiplicación para huevos                             |
| ź   | e Granjas de producción para huevos                                 |
|     | 9 Granjas de cría para huevos (aves de cría)                        |
| Į.  | 51 Granjas de cría para huevos (aves de explotación)                |
| Cla | rificaciones zootácnicas contampladas on ECOGAN para ques do puesta |

Clasificaciones zootécnicas contempladas en ECOGAN para aves de puesta

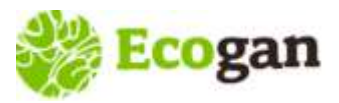

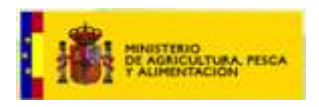

#### RECUERDE

- Para los usuarios con granja, ECOGAN dispone de dos perfiles cuyo alta en el sistema se gestiona de manera diferente:
  - <u>Perfil GANADERO</u>: titular de granja DNI o NIE
  - <u>Perfil REPRESENTANTE LEGAL</u>: titular de granja CIF
- El usuario que ya existe en REGEUS, debe gestionar el alta en ECOGAN para obtener el permiso de acceso a la aplicación (no recibirá correos de aviso).
- ➢ Si el usuario desea DELEGAR en otro usuario → Desde Gestión de Autorizados
- Incidencias relacionadas con alta/acceso/contraseña:
  - **Comprobar** los **datos del usuario**: alta, email, CIF asociado, rol, etc.
- Incidencia con acceso a granjas:
  - Contrastar datos del titular con REGA (SITRAN nacional): titularidad, especie y clasificación zootécnica.

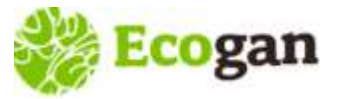

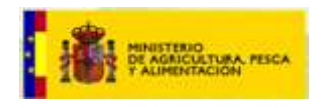

# Muchas gracias por su atención